## WICHTIGE INTERNETSEITEN

Katalogplus
 <u>katalogplus.sub.uni-hamburg.de</u>

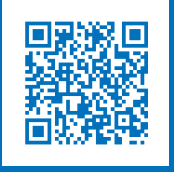

Elektronische Zeitschriftenbibliothek
 <u>www.sub.uni-hamburg.de/recherche/</u>
 elektronische-zeitschriftenbibliothek.html

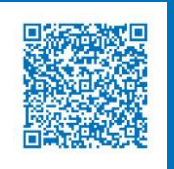

• Zeitschriftendatenbank zdb-katalog.de

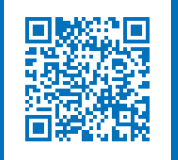

Fernleihe www.wiso.uni-hamburg.de/bibliothek/ ausleihe/fernleihe.html

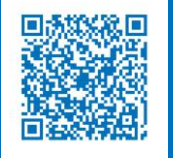

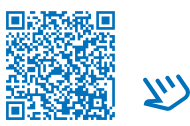

Weitere Informationen

### **FAKULTÄT** FÜR WIRTSCHAFTS- UND SOZIALWISSENSCHAFTEN

#### Kontakt

Universität Hamburg Fakultät für Wirtschafts- und Sozialwissenschaften

Bibliothek der Fakultäten WISO und BWL

Fachbibliothek für Wirtschaftswissenschaften Von-Melle-Park 5, 1. Stock 20146 Hamburg (040) 42838 – 5596

Fachbibliothek für Sozialwissenschaften Allende-Platz 1, 3. Stock 20146 Hamburg (040) 42838 – 3550

uhh.de/wiso-bib

Stand: 03/2025

BILDNACHWEIS UHH/Mentz (Cover), UHH/Dingler (Innenseite)

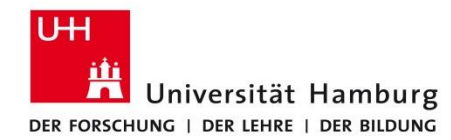

### FAKULTÄT FÜR WIRTSCHAFTS- UND SOZIALWISSENSCHAFTEN

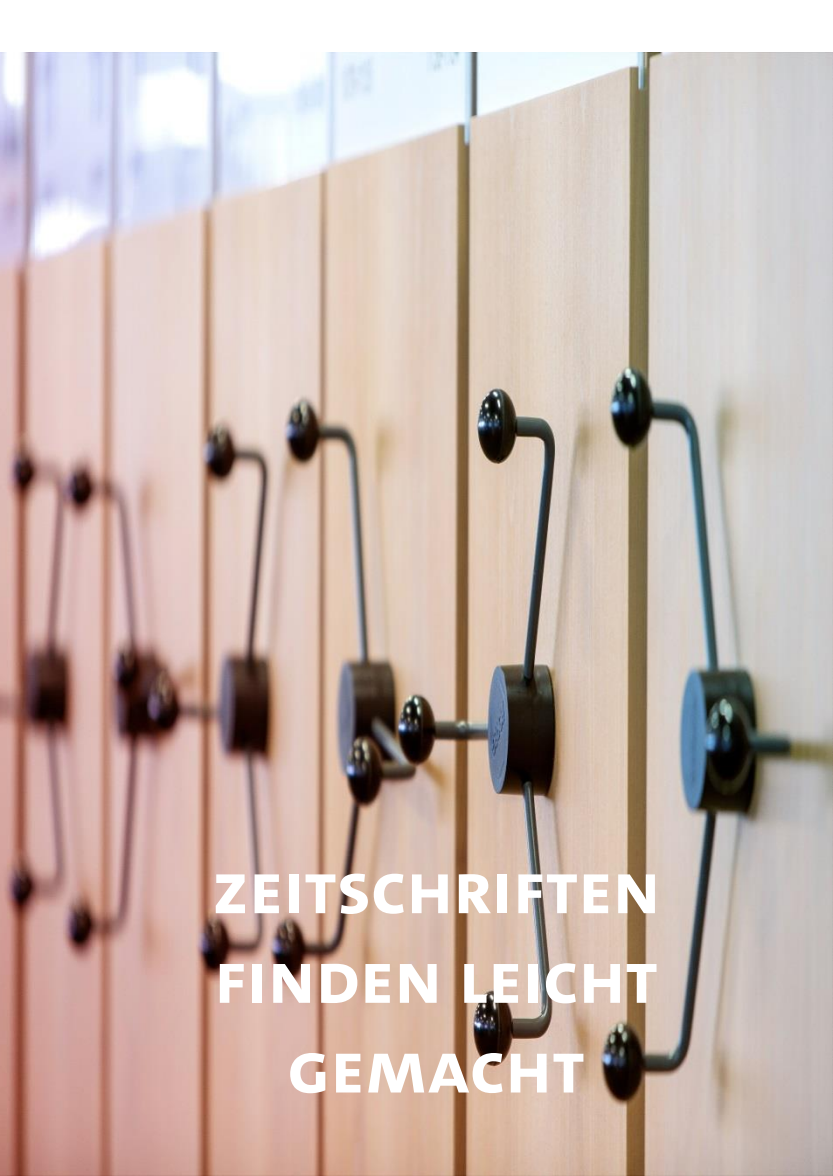

# WIE FINDE ICH ZEITSCHRIFTEN?

Prüfen Sie schnell, welchen Zugriff Angehörige der Universität Hamburg auf Zeitschriften in elektronischer oder gedruckter Form haben.

**1. Recherchieren Sie den Zeitschriftentitel im Katalog***plus.* Der Katalog*plus* verzeichnet u.a. den gedruckten und elektronischen Zeitschriftenbestand im Bibliothekssystem UHH.

- (1) Rufen Sie die Internetseite auf: katalogplus.sub.uni-hamburg.de
- (2) Geben Sie den Zeitschriftentitel in Anführungszeichen ein. Wählen Sie das Feld "Zeitschrift/Reihe" aus. Bsp.: "international journal of industrial organization"
- (3) Wählen Sie bei Bedarf das gewünschte Format aus:
  - Mit dem Filter "Standort (Printmedien)" wird Ihnen ausschließlich der Bestand der gedruckten Zeitschriftentitel am Standort gezeigt.
  - Mit dem Filter "Einschränken auf E-Medien" werden Ihnen die E-Zeitschriften angezeigt, die kostenlos oder lizenziert in einer digitalen Version verfügbar sind.
- (4) Wählen Sie die gewünschte Detailanzeige aus.
  - Bei der gedruckten Ausgabe müssen Sie darauf achten, wo welche Jahrgänge stehen (Stabi, Fachbibliothek oder Speicherbibliothek).
  - Bei der elektronischen Version gelangen Sie über den Link direkt zur Zeitschrift.

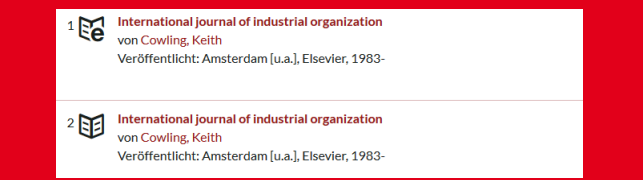

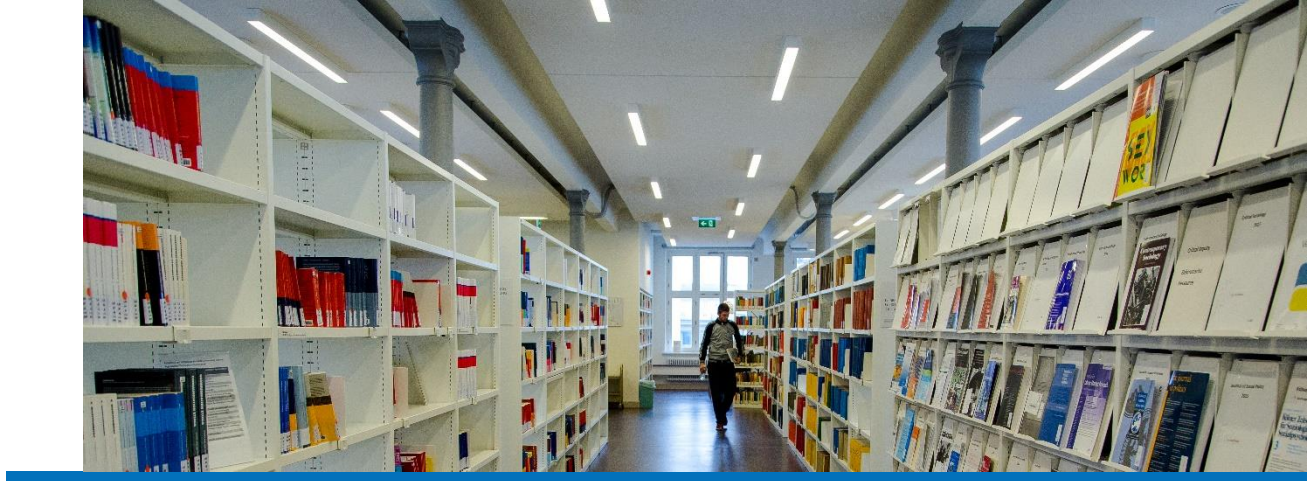

## 2. Prüfen Sie in der EZB, ob Sie Zugriff auf die digitale Version der Zeitschrift haben.

Die Elektronische Zeitschriftenbibliothek (EZB) verzeichnet mehr als 286.000 Titel, davon 83.300 Fachzeitschriften, die im Volltext frei zugänglich sind (Open Access).

- Rufen Sie die Internetseite auf: <u>www.sub.uni-hamburg.de/recherche/</u> <u>elektronische-zeitschriftenbibliothek.html</u>
- (2) Suchen Sie den Zeitschriftentitel.
- (3) Prüfen Sie die Ergebnisse. Häufig werden mehrere Datenquellen für den Zugriff angeboten: Gehen Sie in die Detailanzeige und schauen Sie im Feld "Lizenzierter Zeitraum", welche Jahrgänge Angehörigen der Universität Hamburg zur Verfügung stehen.

#### Journal of Management Studies

| Verfügbarkeit:         | Im Campus-Netz sowie f ür Angeh örige der Universit ät auch extern zug änglic |
|------------------------|-------------------------------------------------------------------------------|
| Lizenzierter Zeitraum: | DEAL: Jg. 34 (1997) - 🖸                                                       |
| Lizenzierter Zeitraum: | Nationallizenz: Jg. 1 (1964) - Jg. 42 (2005)                                  |
| Homepage(s):           | https://onlinelibrary.wiley.com/journal/14676486                              |
| Volltext online seit:  | Jg. 1 , H. 1 (1964)                                                           |

### 3. Prüfen Sie in der ZDB, ob die Zeitschrift überhaupt existiert.

Die Zeitschriftendatenbank (ZDB) verzeichnet mehr als 22,9 Millionen Besitznachweise deutscher und österreichischer Bibliotheken.

- (1) Rufen Sie die Internetseite auf: zdb-katalog.de
- (2) Suchen Sie den Zeitschriftentitel. Dazu setzen Sie diesen in Anführungszeichen.
- (3) Rufen Sie in der Trefferliste die gedruckte Version auf. Im Bereich "Mehr Titelinformationen" finden Sie alle Informationen zur Zeitschrift, z. B. Titeländerungen. Im Reiter "Bestand" finden Sie eine Liste der Bibliotheken, die die Zeitschrift besitzen.

| International journal of industrial organization / ed. Keith Cowing |                   |               |                 |  | Optionen 🔁 📕 +<br>Bestellen |
|---------------------------------------------------------------------|-------------------|---------------|-----------------|--|-----------------------------|
| Bestand                                                             | Bestandsvergleich | Bestandskarte | Titelrelationen |  |                             |
| Sortierung                                                          | Name 🗸            |               |                 |  | Alle Bestände anzeigen      |
| Augsburg UB                                                         |                   | (BAY, DE-38)  | 4]              |  | ✓ Bestand                   |
| Bamberg UB                                                          |                   | [BAY, DE-47]  | 3]              |  | → Bestand                   |

(4) Benötigen Sie einen Artikel aus einer Zeitschrift, die nicht in Hamburg vorhanden ist, können Sie über die Auswahl "Bestellen" (oben rechts) den Artikel über die GBV-Fernleihe bestellen.